# **EMV** Device Guide for Everest

Verifone EMV Device communication Card Devices browser Pairing device Unpair device Configure payment processor and method Supported Operations Processing credit/debit card transactions Processing existing batch payment(s) Receive New Payment Refund Appendix A - Pairing Example

Appendix B - Troubleshooting

### Verifone EMV Device communication

Everest communicates with the device from the Everest Server, here is the image showing the communications:

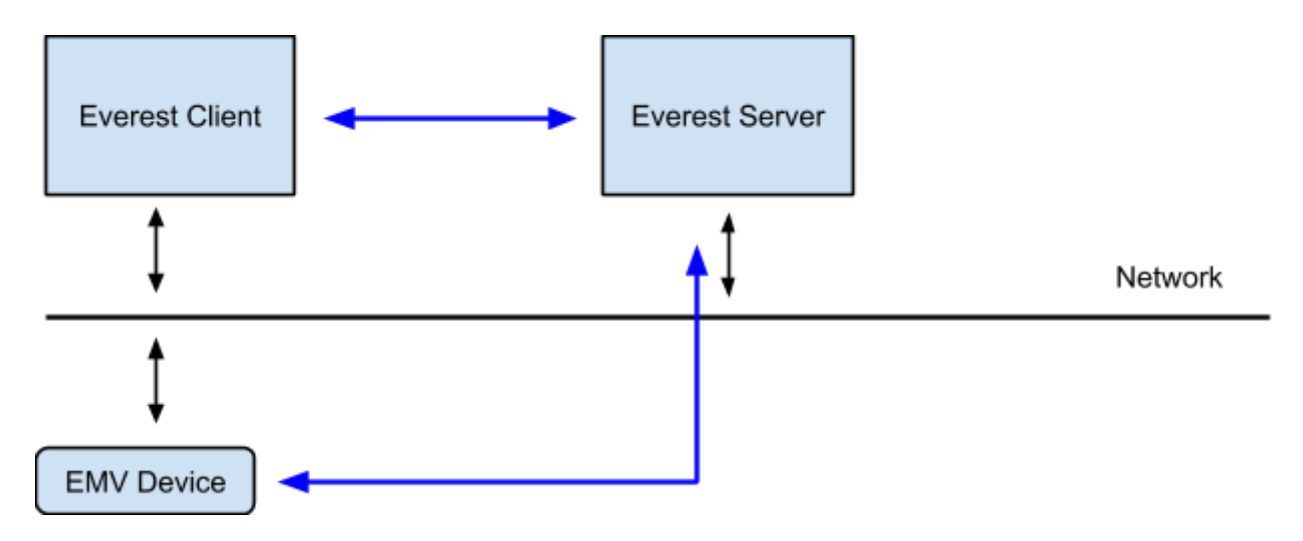

- Black arrows shows physical connections to the network
- Blue arrows shows which parts of the system communicates with each other. Client would not have direct access to the device, instead it will instruct Server to do a transaction and in turn Server will talk to the device.

### Card Devices browser

In order to pair a device the following needs to be done:

1. File > Setup > Miscellaneous > Card Devices

- 2. Card Devices browser will be shown (see image below) listing all the devices for the current session, the following operations will be available in the browser:
  - a. Pair Wizard executes Card Device pairing wizard
  - b. Discontinue unpair the device
  - c. Refresh refresh the list of the devices (might be useful after device just added)

| Card Devices          |                                                                                                    |                         |                          |           |             |       |                  | <u></u>         | ×  |
|-----------------------|----------------------------------------------------------------------------------------------------|-------------------------|--------------------------|-----------|-------------|-------|------------------|-----------------|----|
| Options Help          |                                                                                                    |                         |                          |           |             |       |                  |                 |    |
| Pair <u>W</u> izard 🕶 | X<br>Discontinue                                                                                                    | ব্রি<br><u>R</u> efresh | Y<br>Expert Style Filter | Roperties | Z<br>Export | Print | 🕍<br>Chart Setup | Expand Grouping | >> |
| ID:                   |                                                                                                    |                         |                          |           |             |       |                  |                 |    |
| ID / Type Name        | <no data="" t<="" td=""><td>  Worksl</td><td>ation   User   Paired T</td><td>ime</td><td></td><th></th><th></th><td></td><td></td></no> | Worksl                  | ation   User   Paired T  | ime       |             |       |                  |                 |    |
| Search by Id          |                                                                                                    |                         |                          |           |             |       |                  |                 |    |
|                       |                                                                                                    |                         |                          |           |             |       |                  | Q               |    |

## Pairing device

Navigate File > Setup > Miscellaneous > Card Devices to open device browser and use Pair Wizard button in the toolbar (or INS key) to start the pairing wizard.

Card Device Pairing Wizard form contains the following pages:

- 1) General here the user will need to specify general details of the device and click Pair
  - a) Fields:
    - i) Name name of the device as it will be shown in the Everest UI
    - ii) **IP Address/Host name** this will be used by Everest to access the device, name must be know to Everest Server since only Everest Server will be communicating with the device
    - iii) Command port by default device listen on 5015 port
    - iv) **System port** by default device listen on 5016 port (currently Everest not communicate to system port)
    - Workstation workstation name which can access the device. Available for modification only if user has *extended mode permission* (EXTENDED\_MODE) which allows for Everest administrator execute pairing from their own workstation for the end user workstation
    - vi) **Pairing Code:** <code> code is randomly generated When pairing is executed the device will ask for the pairing code and <code> needs to be typed on the device by the end user.
  - b) Buttons
    - Pair initiate the pairing with the device, in case any error happens the message box with the explanation will be shown. If pairing succeeds the confirmation page will be shown. The device will ask to provide pairing code which is shown on that page.
       When a user enters the code and it matches the entry code in the pairing request, the device will respond with an acknowledgment of success.
    - ii) Cancel closes the wizard
- 2) Confirmation page this is just informational page which contains text saying the device is paired

a) Buttons - Close

See Appendix A for the pairing example and screenshots.

## Unpair device

Navigate File > Setup > Miscellaneous > Card Devices to open device browser. Highlight the device in the list you want to discontinue and click Discontinue button in the toolbar and confirm discontinue in the popup window. Device should be removed from the list if no error happens<sup>1</sup>.

| Card Devices |             |                 |                                         |                     |               | 10.000.000 |                 | _               |        | ×     |
|--------------|-------------|-----------------|-----------------------------------------|---------------------|---------------|------------|-----------------|-----------------|--------|-------|
| Options Help | Discontinue | Refresh         | Expert Style Filter                     | Properties          | <b>Export</b> | Print      | Chart Setup     | Expand Grouping |        | .>>   |
| Id: 2        |             |                 |                                         |                     |               |            |                 |                 |        |       |
| / Type Name  |             | Works<br>BOXPOS | ation User Paired T<br>51 super 6/7/201 | īme<br>8 8:52:05 AM |               |            |                 |                 |        |       |
|              |             |                 | Cor                                     | nfirm               | ou want to    | o deacti   | vate the currer | × nt record?    |        |       |
|              |             |                 |                                         | 5                   | OK            |            | Cancel          |                 |        |       |
| Search by Id |             |                 | 40                                      |                     |               |            |                 |                 |        |       |
| 2            |             |                 |                                         |                     |               |            |                 | Q               | Record | : 1/1 |

### Configure payment processor and method

Navigate File > Setup > Accounting > Processors - processor browser will be opened. Click New > In New Window to bring up empty profile for the new processor:

- 1. General tab fill details as needed. If processor will be used only for the communication with the device<sup>2</sup> then make sure all the checkboxes in the Fraud Prevention section are unchecked
- 2. Settings tab select VeriFone/Remote CC for the service and mark *Use Device* checkbox. You may also fill in other fields if you wish to use the same processor for online Verifone payments. Save the profile

<sup>&</sup>lt;sup>1</sup> Known issue: device can be discontinued only from the workstation it is linked to

<sup>&</sup>lt;sup>2</sup> Same processor can be used to communicate with Verifone payment gateway in which case the gateway details must be provided (client code, merchant key and etc)

| ptions Help                                                                                                    | Options Help                                                                                                    |
|----------------------------------------------------------------------------------------------------|----------------------------------------------------------------------------------------------------|
| Image: Save and dose     Image: Save and dose     Image: Save and dose <th>Image: New Save and dose         Image: New Save and dose         Image:</th> | Image: New Save and dose         Image: New Save and dose         Image: |
| neral Settings Currencies                                                                                                    | General Settings Currencies                                                                                                    |
| ieneral These are the parameters for this processor                                                                                                    | Settings Specify the credit card processor settings                                                                                                    |
| Code                                                                                                    | Service<br>VeriFone/Remote CC                                                                                                    |
| Processor Name DeviceProc Help desk telephone                                                                                                    | I⊽ Use Device<br>Client Code                                                                                                    |
| Voice Authorization telephone                                                                                                    | Merchant Key                                                                                                    |
| Fraud Prevention                                                                                                    | User Name                                                                                                    |
| Supports address verification (AVS)                                                                                                    | Password                                                                                                    |
| Supports security code verification (CVV2) Supports zero dollar authorization (ZDA)                                                                                                    | Integration URL                                                                                                    |
|                                                                                                    |                                                                                                    |

In order to link created payment processor with the payment method navigate to File > Setup > Accounting > Payment method > New

Fill General tab as shown below - important is to select the following fields (the rest fields can be configured as appropriate for your system setup):

- 1. Type as "Credit/Debit card"
- 2. Used for Collections
- 3. Card Type is Others

On the Settings tab mark Use Payment Processor checkbox and select in the Processor drop down the one you created for handling device communication. Save profile.

| Payment Method[To be Generated] — 🗌 🗙                                                                                                    | 🛅 Payment Method[To be Generated] — 🗌 🗙                                                                                                    |
|----------------------------------------------------------------------------------------------------|----------------------------------------------------------------------------------------------------|
| Options Help                                                                                                    | Options Help                                                                                                    |
| Image: Save     Image: Save     Image: Save     Image: Save     Image: Save       New     Save     Save     Save     Contents     What's This?                                                                                                    | Image: Save     Image: Save     Image: Save     Image: Save     Image: Save       Mew     Save     Save     Save     Cancel     Contents     What's This?                                                                                                    |
| General       Card Processing       Miscellaneous         General       These are the parameters for this Payment method         Code       DEV       Image: Code         DEV       Image: Code       Description         Description       Device       Account         Account       Image: Code       Image: Code         Image: Credit Card - Visa/Master Card       Image: Code       Image: Code         Type       Card Type       Card Type         CREDIT/DEBIT CARD       Others       Image: Code         Used for       Image: Web enabled       Image: Create Batch Payment for web orders         Create Batch Payment for web orders       Image: Create Batch Payment for web orders | General       Card Processing       Miscellaneous         Card Processing       Define the card processing details for this payment method         Image: Card Processor       Define the card processor         Processor       Processor         DeviceProc       Image: DeviceProc         Image: DeviceProc       Image: DeviceProc         Image: DevicePr |

## Supported Operations

Following table summarize what operations are supported depending on the card type:

|                                   | Credit Card | Debit Card |
|-----------------------------------|-------------|------------|
| Sale                              | Yes         | Yes        |
| Authorization                     | Yes         | No         |
| Use Prior Authorization - Capture | Yes         | No         |
| Use Prior Authorization - Voice   | No          | No         |
| Refund                            | Yes         | Yes        |

### Processing credit/debit card transactions

During transaction processing, the user should select the payment method created to process credit/debit cards via a device. Below are the screenshots of the forms which shown when Receive operation is executed on a Sales Order.

DEV payment method selected on the first form, this method is created as explained in previous sections. After OK is clicked on the first page (Receipt for SO-...) the Card Verification page will be shown. *Use Device* checkbox needs to be marked and desired device needs to be selected (dropdown will be filled with the names of the devices as were specified during a device pairing). After transaction type is selected and OK button is clicked the communication with the device will be executed.

| ceipt for       | SO-200228 [ USD ]       |                                      | ?             | × | Card Verification for Device ?                                                                                           |
|-----------------|-------------------------|--------------------------------------|---------------|---|----------------------------------------------------------------------------------------------------|
| <u>G</u> eneral |                         |                                      |               |   | Credit Card Details                                                                                                    |
|                 | Please enter the follow | ving <mark>details for Paymen</mark> | t             |   | Specify the card details                                                                                                 |
|                 | Document Amount         |                                      | \$1.31        |   | Processing Amount \$1.3                                                                                                  |
|                 | Already paid            |                                      | \$0.00        | - |                                                                                                    |
|                 | Payment Info. Excha     | an <mark>ge <u>I</u>nfo.</mark>      |               |   |                                                                                                    |
|                 | Democratical            |                                      |               |   | Card Number Expiration (MMY                                                                                              |
|                 |                         | Cash <u>R</u> egister                | -             |   |                                                                                                    |
|                 | Credit Card <u>#</u>    | Date                                 |               |   | Card <u>H</u> older                                                                                                    |
|                 | Approval Code           | 6/7/2018                             | -             |   | Transaction Tumo                                                                                                    |
|                 | Approvalcode            | Narration 🦉                          |               |   | Sale                                                                                                    |
|                 | Amount                  |                                      | \$1.31        | - | Authorization<br>Use Prior Authorization                                                                                 |
|                 |                         | ,                                    |               |   |                                                                                                    |
|                 |                         |                                      |               |   |                                                                                                    |
|                 |                         |                                      |               |   | Some payment processors linked to Verifone, like Payment-Ter<br>require the address field to be maximum of 20 characters |
|                 | Advance Applied         |                                      | \$0.00        | - |                                                                                                    |
|                 | Discount available      |                                      | \$0.00        |   |                                                                                                    |
|                 | Discount Applied        |                                      | \$0.00        | - |                                                                                                    |
|                 |                         |                                      | \$1.31        | - |                                                                                                    |
|                 | Total Paid              | -                                    | 100 C 20 C 20 |   |                                                                                                    |
|                 | Total Paid<br>Balance   |                                      | \$0.00        |   |                                                                                                    |

### Once device receive request from the Everest it will execute its own wizard<sup>3</sup> to process the transaction:

| Select a Tip Amount<br>Total Amount Due: \$1.31                                                                                                    | Select Payment Type<br>Total Amount Due: \$1.31                                                                                                    | Transaction Amount: \$1.31 |
|----------------------------------------------------------------------------------------------------|----------------------------------------------------------------------------------------------------|----------------------------|
| 5%         10%         15%         20%           \$0.07         \$0.13         \$0.20         \$0.26           0         0         0         10%         10% | CREDIT<br>CREDIT<br>DEBIT<br>DEBIT<br>GIFT CARD                                                                                                    | Insert Tap Swipe           |
| Do You Want It All On This Card?<br>Total Amount Due: \$1.31                                                                                                 | Device Progress,Result  Requesting Line  Connecting and verifying  Received Response (click on OK to continue)  Executing SALE transaction  CAPTURED (code: 4) |                            |
|                                                                                                    |                                                                                                    |                            |

<sup>&</sup>lt;sup>3</sup> Wizard screens depends on the device type as well as on its configuration. Current screenshots are taken on MX915 device with factory default settings

Sales and Authorization transactions are similar in terms of UI - required operation needs to be selected in the *Transaction Type*. However if Sale operation transfer funds to merchant account the Authorization operation just blocks them on a customer credit card. In order to finalize the transaction *Use Prior Authorization* type of transaction needs to be executed.

When Authorization operation already executed for a sales document and Receive button clicked again the following message is shown:

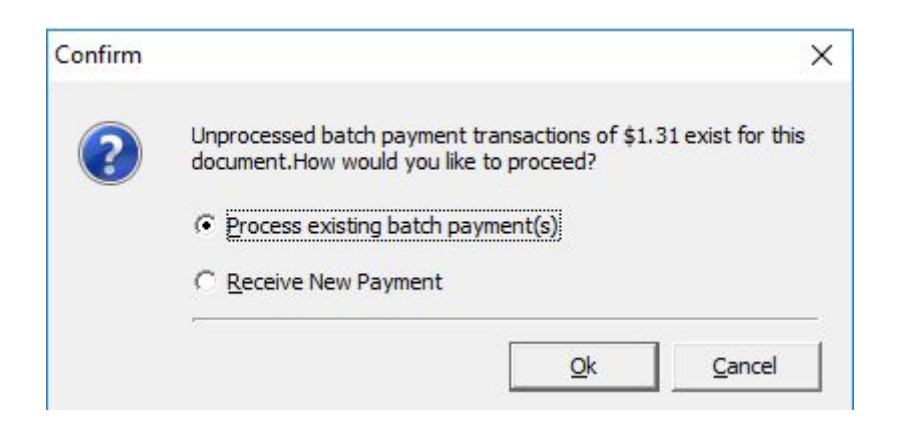

In order to capture existing authorization any of the method option can be chosen.

### Processing existing batch payment(s)

When this option is chosen the batch payment browser will be opened:

| Batcl     | h Payment Pro        | cess [SO-20          | 00229 ]    |               |       |                |            |                 |           |        |             |                |               | ×     |
|-----------|----------------------|----------------------|------------|---------------|-------|----------------|------------|-----------------|-----------|--------|-------------|----------------|---------------|-------|
| Options   | Help                 |                      |            |               |       |                |            |                 |           |        |             |                |               |       |
| Select A  | All P <u>r</u> ocess | ि<br><u>R</u> efresh | Properties | <b>Export</b> | Print | Expand Groupin | g Coļlapse | C<br>e Grouping | 🐙 Lab     | el •   | Eield Choos | ser <u>C</u> a | (0)<br>ontent | F1    |
| Docur     | ment #: S            | 60-200               | 229        |               |       |                |            |                 |           |        |             |                |               |       |
| Select    | Payment Descrip      | pt Proces            | sor        | c             | Autho | rized Amt Paym | ent Amount | Payment C       | urrency / | Approv | al Code     | Transac        | tion II       | 2     |
| - Metho   | d : Credit Card (    | (Count = 1)          |            |               |       |                |            |                 |           |        |             |                |               |       |
|           | Device               | Device               | Proc       |               |       | \$1.31         | \$1.31     | USD             | C         | 97545  | i           | 698174         | 4             |       |
|           |                      |                      |            |               |       |                |            |                 |           |        |             |                |               |       |
|           |                      |                      |            |               |       |                |            |                 |           |        |             |                |               |       |
| •         |                      |                      |            |               |       |                |            |                 |           |        |             |                |               | •     |
| Search by | Document #           |                      | -          |               |       |                |            |                 |           |        |             |                |               |       |
| SO-20022  | 9                    |                      |            |               |       |                |            |                 |           |        |             |                |               |       |
|           |                      |                      |            |               |       |                |            |                 |           |        |             | Rec            | ord: 1        | /1 // |

Mark checkbox against transaction(s) which need to be finalized and click Process. Everest will communicate with the device and execute capture transaction - user interaction is not required in this process.

### **Receive New Payment**

If this option is chosen then usual forms will be shown. Select the payment method which was used to execute Authorization transaction and proceed to the next step. On the Card Verification form select the device which was used to execute Authorization operation and choose Use Prior Authorization in Transaction Type field - additional fields will be shown:

| Cred <u>i</u> t Card Details                                                                     | 1 ^                           |
|--------------------------------------------------------------------------------------------------|-------------------------------|
| Specify the card details                                                                         |                               |
| Processing Amount                                                                                | \$1.31                        |
| Vise Device POS1                                                                                 | voiration (MMVV)              |
|                                                                                                  |                               |
| Card <u>H</u> older                                                                              |                               |
| Transaction Type Approval Code                                                                   |                               |
| Sale<br>Authorization<br>Use Prior Authorization<br>© Voice Author<br>© Capture                  | rization                      |
| Some payment processors linked to Verifone, like require the address field to be maximum of 20 d | e Payment-Tech,<br>haracters. |
|                                                                                                  |                               |
|                                                                                                  |                               |
|                                                                                                  |                               |
|                                                                                                  |                               |

Select Capture radio button and in the Approval Code dropdown select code for the authorization operation executed previously for the sales document. Once OK button is clicked the capture operation will be executed and no user interaction will be needed.

### Refund

Refund operation can be executed exactly the same way as for Sale operation. Card Verification screen will have only Refund operation available in the Card Verification form:

Card Verification for Device

| Processing          | Amount        |             |          | 1                | \$1.31    |
|---------------------|---------------|-------------|----------|------------------|-----------|
| E By Tran           | caction ID    |             |          |                  |           |
| Use Dev             |               | J           |          |                  |           |
| Card Number         | er            |             |          | <u>E</u> xpirati | on (MMYY  |
| Card <u>H</u> older | r             |             |          |                  |           |
| Transaction         | Туре          |             |          |                  |           |
| Refund              | 61940 -       |             |          |                  |           |
|                     |               |             |          |                  |           |
| 1                   |               |             |          |                  |           |
| Some navm           | ent processor | s linked to | Verifone | like Pav         | ment-Tech |
| require the         | address field | to be maxi  | num of 2 | 20 charac        | ters.     |
|                     |               |             |          |                  |           |

## Appendix A - Pairing Example

Below are the pairing example - device got 192.168.1.50 IP address assigned. Everest will show this device in UI as POS1 (int various places - device browser, payment details) since we provided POS1 for the Name field. Workstation where Everest Client is running also named POS1 so we provide that name in the Workstation field.

#### 1. Pairing wizard general page

| IP address/Host name<br>192. 168. 1. 50<br>Command port |  |
|---------------------------------------------------------|--|
| IP address/Host name<br>192.168.1.50<br>Command port    |  |
| 192. 168. 1. 50<br>Command port                         |  |
| Command port                                            |  |
|                                                         |  |
| 5015                                                    |  |
| System port                                             |  |
| 5016                                                    |  |
| Workstation                                             |  |
| POS1                                                    |  |

#### 3.1 Confirmation page

Everest will show confirmation page if pairing succeeded

| Card Device Pairing Wizard | ?        | ×    |
|----------------------------|----------|------|
| Device was successfi       | ully pai | red! |
|                            |          |      |
|                            | Q        | lose |

#### 2. POS Screen

When Pair button is clicked the device will request to provide PIN code (which is 7924 for our example). PIN is provided and Enter (green on the device) is clicked

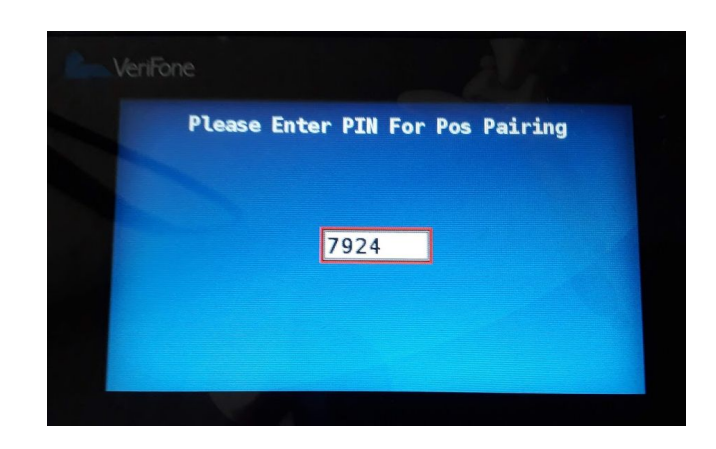

#### 3.2 POS Welcome screen

Device will show welcome screen if pairing succeeded

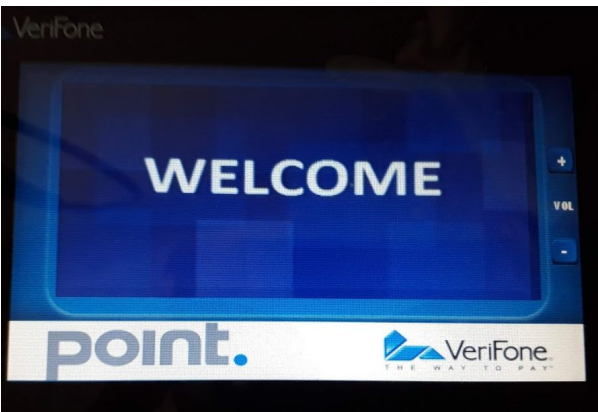

## Appendix B - Troubleshooting

It is possible to enable logging all communications between Everest Server and device, in order to do so open *c:\Program Files (x86)\Icode\Everest\Application\application.config* (path is valid when Everest Server installed into *c:\Program Files (x86)\Icode\Everest\Application* which is default) and set full path to the log file into value attribute for EmvTraceFilePath parameter (see screenshot below). Once configuration file is modified restart Everest COM+ application.

If the value is empty or the [add] entry is missing then logging will be disabled.